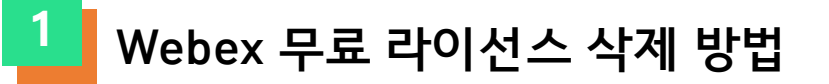

- <u>settings.webex.com</u> 접속 → 무료 라이선스 로그인

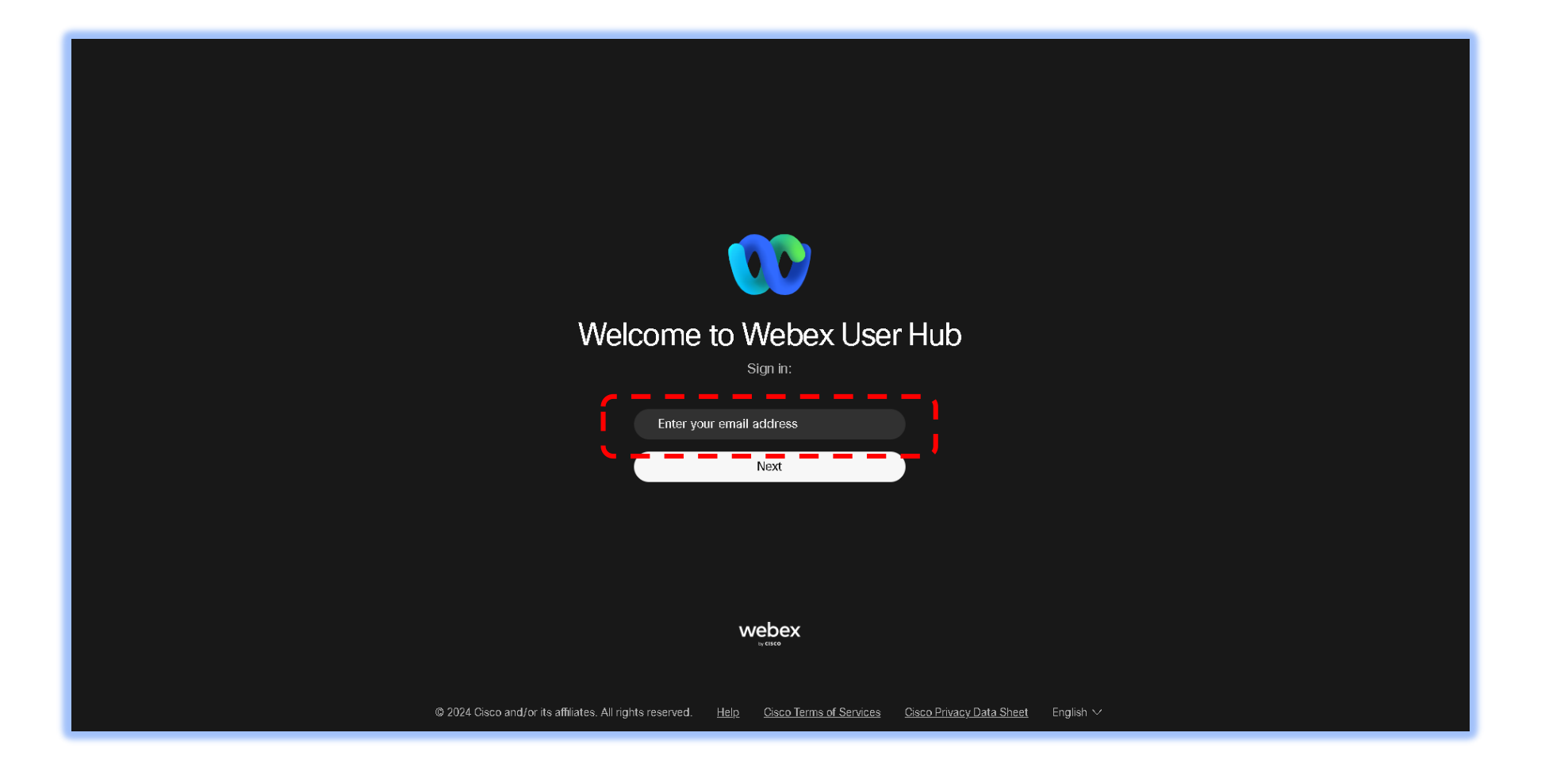

## Webex 무료 라이선스 삭제 방법

2

- ① ⑧ 아이콘 클릭 → ② Language(English) 한국어로 변경 (\*이미 한국어로 설정된 경우 생략 가능)

| webex User Hub                                                                                                    |                                              |                     |                                                                                |                                                                                   |                                                                       |        |
|----------------------------------------------------------------------------------------------------|----------------------------------------------|---------------------|--------------------------------------------------------------------------------|-----------------------------------------------------------------------------------|-----------------------------------------------------------------------|--------|
| <ul> <li>Profile</li> <li>Settings</li> <li>Meetings</li> <li>Webinars</li> </ul>                                 |                                              |                     |                                                                                |                                                                                   |                                                                       | 5)     |
|                                                                                                    | Need more than 40 minutes for your           |                     |                                                                                |                                                                                   | Up                                                                    | grade  |
|                                                                                                    | Meetings<br>https://meet1350.webex.com/meet/ |                     |                                                                                |                                                                                   | Start 🗸 Join Sche                                                     | dule   |
|                                                                                                    |                                              |                     |                                                                                |                                                                                   |                                                                       |        |
|                                                                                                    | All meetings and webinars >> 9/              | 25/2024 - 10/1/2024 | Show earlier meetings and webinars                                             |                                                                                   |                                                                       |        |
|                                                                                                    |                                              |                     |                                                                                |                                                                                   |                                                                       |        |
|                                                                                                    |                                              |                     |                                                                                |                                                                                   |                                                                       |        |
|                                                                                                    |                                              |                     | A                                                                              |                                                                                   |                                                                       |        |
|                                                                                                    |                                              |                     | A list of meetings that you're invited i<br>here. When it's time, you can star | to or are scheduled to host will appear<br>t or join your meeting from this list. |                                                                       |        |
|                                                                                                    |                                              |                     |                                                                                |                                                                                   |                                                                       |        |
| We use cookies to help secure, provide, and improve Webex $\times$ services. Learn more about our use of cookies. |                                              |                     |                                                                                |                                                                                   |                                                                       | 0      |
| Manage cookie settings                                                                                            | Reject Accept                                |                     |                                                                                | © 2024 Cisco and/or its                                                           | affiliates. All rights reserved. Privacy Statement   Terms of Service | Cookie |

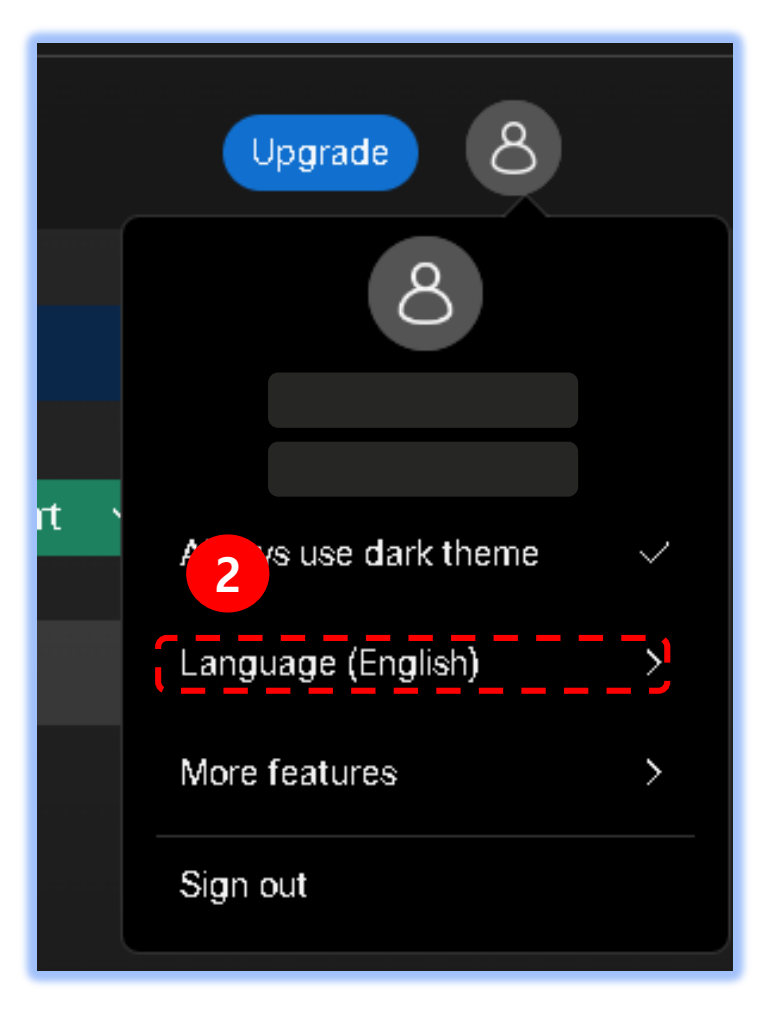

## Webex 무료 라이선스 삭제 방법

3

- ① [프로필] 클릭 → ②, ③ [내 계정 삭제] 클릭 - 무료 라이선스 삭제 완료! (\*이후 유료 라이선스 초대메일 발송 재요청 필요)

| webex User Hu                            | ıb |                 |        |      |                      |                 |
|------------------------------------------|----|-----------------|--------|------|----------------------|-----------------|
| <ul> <li>⑧ 프로필</li> <li>☆ 설정</li> </ul>  |    |                 |        |      | 연그레이드                |                 |
| 📛 미팅                                     | 주소 | 세부 주소           |        |      |                      |                 |
| 🦉 웨비나                                    |    | 도시              |        |      |                      |                 |
|                                          |    | 주/도             |        |      |                      |                 |
|                                          |    | 국가/지역           | 한국(남한) | ~    |                      |                 |
|                                          |    | 우편 번호           |        |      | 계정을 삭제하시겠습니까?        | ×               |
|                                          |    |                 |        |      |                      |                 |
|                                          | 통화 | Webex SIP 주소    |        |      |                      |                 |
|                                          |    |                 |        |      | $\langle \rangle$    |                 |
|                                          |    |                 |        |      | ٽر ک                 | )               |
|                                          | 보안 | 비밀번호            | •••••  | 재설정  | 57                   |                 |
|                                          |    |                 |        |      | 에지은 다래가면 마취 다시티면 테스티 | 그의 미리 키그 ㅋ 케이시니 |
| 🐼 Webex 실행                               | 계정 | 2 H / / / / / / |        |      | 계정을 적제하면 비활정와되며, 데이트 | ㅋ와 미팅 링크를 제거합니  |
| <ul> <li>♥ 나운로드</li> <li>② 도움</li> </ul> |    |                 |        | @ 20 | 다. 이 직업은 뇌졸일 두 없습니다. |                 |
| _                                        |    |                 |        |      |                      | 3               |
|                                          |    |                 |        |      |                      |                 |
|                                          |    |                 |        |      |                      | 취소 내계정 삭제       |
|                                          |    |                 |        |      |                      | < <u></u> ,     |